# Utiliser la Base de Données pour trouver un document dans le catalogue de la bibliothèque

#### Pour rappel

Le catalogue de la bibliothèque est accessible sur le site de Dhagpo, onglet Bibliothèque. www.dhagpo.org

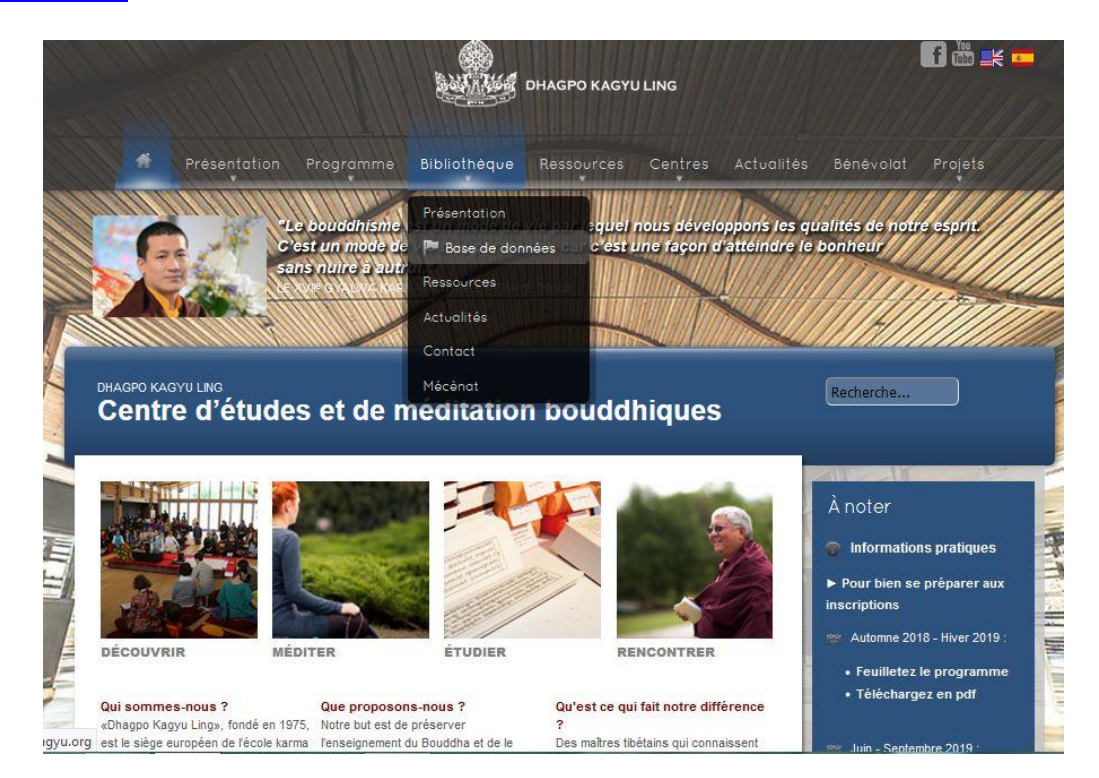

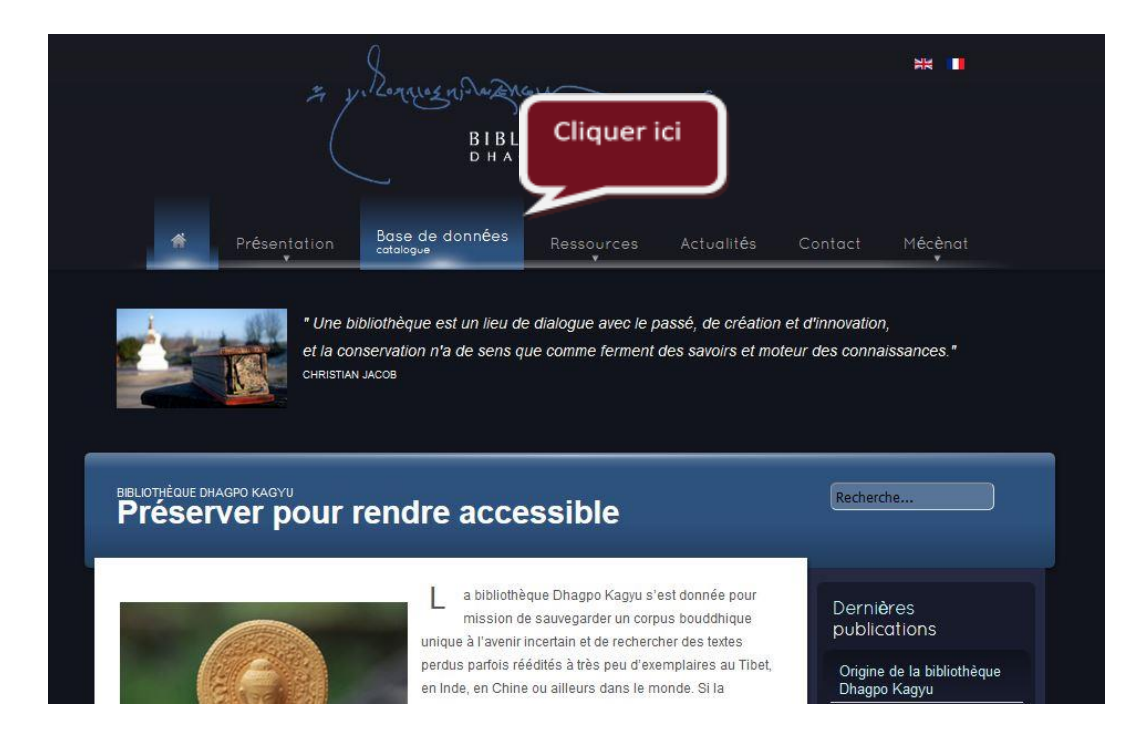

### **BASE DE DONNEES - RECHERCHE SIMPLE -**

## Par exemple : Recherche sur un sujet, *l'éthique*

Taper le mot recherché et cliquer sur la loupe jaune pour lancer la recherche

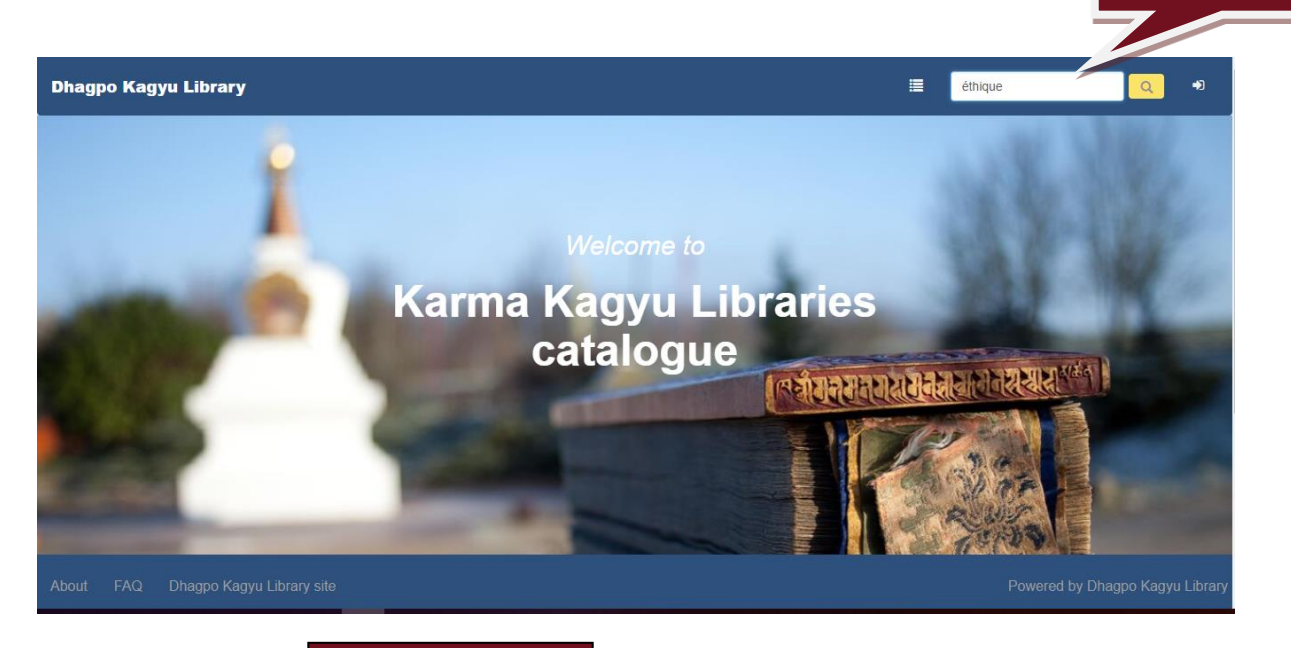

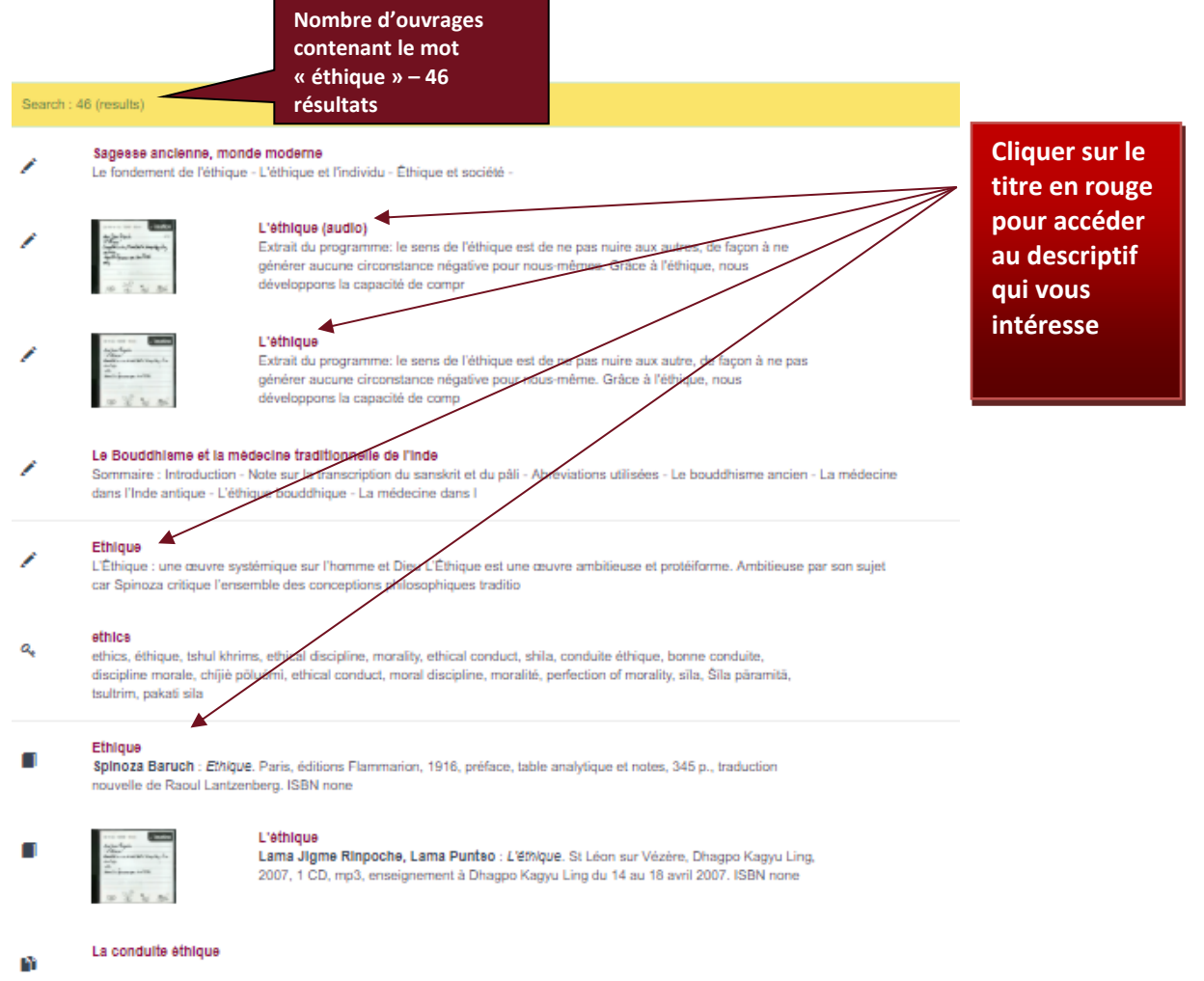

#### Notice bibliographique : Ethique et education

Mallet Jeanne : Ethique et education : défis pour un nouveau millénaire, à partir d'un entretien avec le Dalai Lama. Aubenas, Oméga Formation Conseil Editeur, 2003, 94 p., col. illus., bibliographie. ISBN 2910747026

| Titres                                                                      |                                           |  |  |
|-----------------------------------------------------------------------------|-------------------------------------------|--|--|
| Titre principal : Ethique et education                                      |                                           |  |  |
| Sous titre : défis pour un nouveau millénaire, à partir d'un entretien avec | le Dalai Lama                             |  |  |
| Description                                                                 | Publication                               |  |  |
| Genre : interview                                                           | Editeur : Oméga Formation Conseil Editeur |  |  |
| Thème : comparative philosophy/Buddhism&science                             | Année de publication : 2003               |  |  |
| Niveau bibliographique : monography                                         | Lieu de publication : Aubenas             |  |  |
| Type de document : language materials, printed                              | ISBN/ISNN : 2910747026                    |  |  |
| Type de matériel : paperback book                                           | EAN : none                                |  |  |
| Descriptions materielles : 94 p.                                            |                                           |  |  |
| Caractéristiques matérielles : col. illus., bibliographie                   |                                           |  |  |
| Format : 24x15 cm                                                           |                                           |  |  |
| Personnes Mots clés                                                         | Langues                                   |  |  |
| author : Malet Jeanne                                                       | main language : french                    |  |  |
|                                                                             |                                           |  |  |
| Notes                                                                       |                                           |  |  |
| Sous-notice                                                                 |                                           |  |  |
| Multimédia                                                                  |                                           |  |  |
| E construire                                                                |                                           |  |  |
| Exemplaires                                                                 |                                           |  |  |
| Brodzuso Dhagpo Ragyu Libhary - Prance                                      |                                           |  |  |
|                                                                             |                                           |  |  |
| Cote à donner au ou à                                                       |                                           |  |  |
| la bibliothécaire pour                                                      |                                           |  |  |
| obtenir le document                                                         |                                           |  |  |

C

|              | BASE DE DONNEES - RECHERCHE SIMPLE -                                                                                                    |                                                                                          |
|--------------|----------------------------------------------------------------------------------------------------|------------------------------------------------------------------------------------------|
| re e<br>herc | xemple :<br>cher des documents sur « Le sommeil et le rêve »                                                                                                    | Taper les mots recherché<br>et cliquer sur la loupe<br>jaune pour lancer la<br>recherche |
|              |                                                                                                    | sommeil et rêve                                                                          |
| Predic       | tive Multi-criteria Database Natural language                                                                                                    |                                                                                          |
| P            | redictive search                                                                                                    |                                                                                          |
| Ту           | rpe here Help                                                                                                    |                                                                                          |
| P            | redictive search Help                                                                                                    |                                                                                          |
| Search       | 24 résultats<br>Cliquer sur<br>en rouge c                                                                                                    | r le titre                                                                               |
| <b>N</b>     | Le sommeil et le rêve                                                                                                    | isie                                                                                     |
|              | Yogas tibétains du rêve et du sommeil<br>Tenzin Wangyal : Yogas tibétains du rêve et du sommeil [The Tibetan Yogas of Dream and Sleep] . Saint-Cannat,<br>éditions Claire Lumière, 1998, 234 p., appendice, glossaire, traduit de l'Anglais par Tancrède Montmartel, texte<br>préparé par Mark Dahlby. ISBN 2905998571 |                                                                                          |
|              | Tendrel 27 - Décembre 1991<br>Sommaire : Éditorial p.3 - Les cent étapes de l'entraînement de l'esprit, Shamar Rinpoché<br>p.5 - Le sommail et le rêve, Lama Guendune Rinpoché p. 37 - La lignée des Palden Pawo<br>Rinpoché p. 67 - Mort de                                                                           |                                                                                          |

| Titles                                                    | Titre              |                                                                                                    |   |
|-----------------------------------------------------------|--------------------|----------------------------------------------------------------------------------------------------|---|
| Main title : Le sommeil et le rêve                        |                    |                                                                                                    | _ |
| Material description : p. 37-65                           | Pages              | Référence du document d'où est issu l'article. Cliquer pour voir la notice                                                                                                    |   |
| Father bibliographic record : Tendrel                     | 27 - Décembre 1991 | complète                                                                                                    |   |
| Order : 20                                                |                    |                                                                                                    |   |
| Persons                                                   |                    | Keywords                                                                                                    |   |
| teacher : Lama Guendune Rinpoché                          |                    | subject : état intermédiaire                                                                                                    |   |
|                                                           |                    | subject : émotions affligeantes                                                                                                    |   |
|                                                           |                    | subject : mort                                                                                                    |   |
|                                                           |                    | subject : méditation                                                                                                    |   |
| Notes                                                     |                    |                                                                                                    |   |
| note about content french Dans cet<br>Guendun<br>processu |                    | nement qu'il a donné à Dhagpo Kagyu Ling du 18 au 20 mai 1991,<br>oché explique comment triompher de l'illusion éveillée et contrôler le<br>ve, afin d'apprendre à méditer pendant le sommeil et de pouvoir se | R |

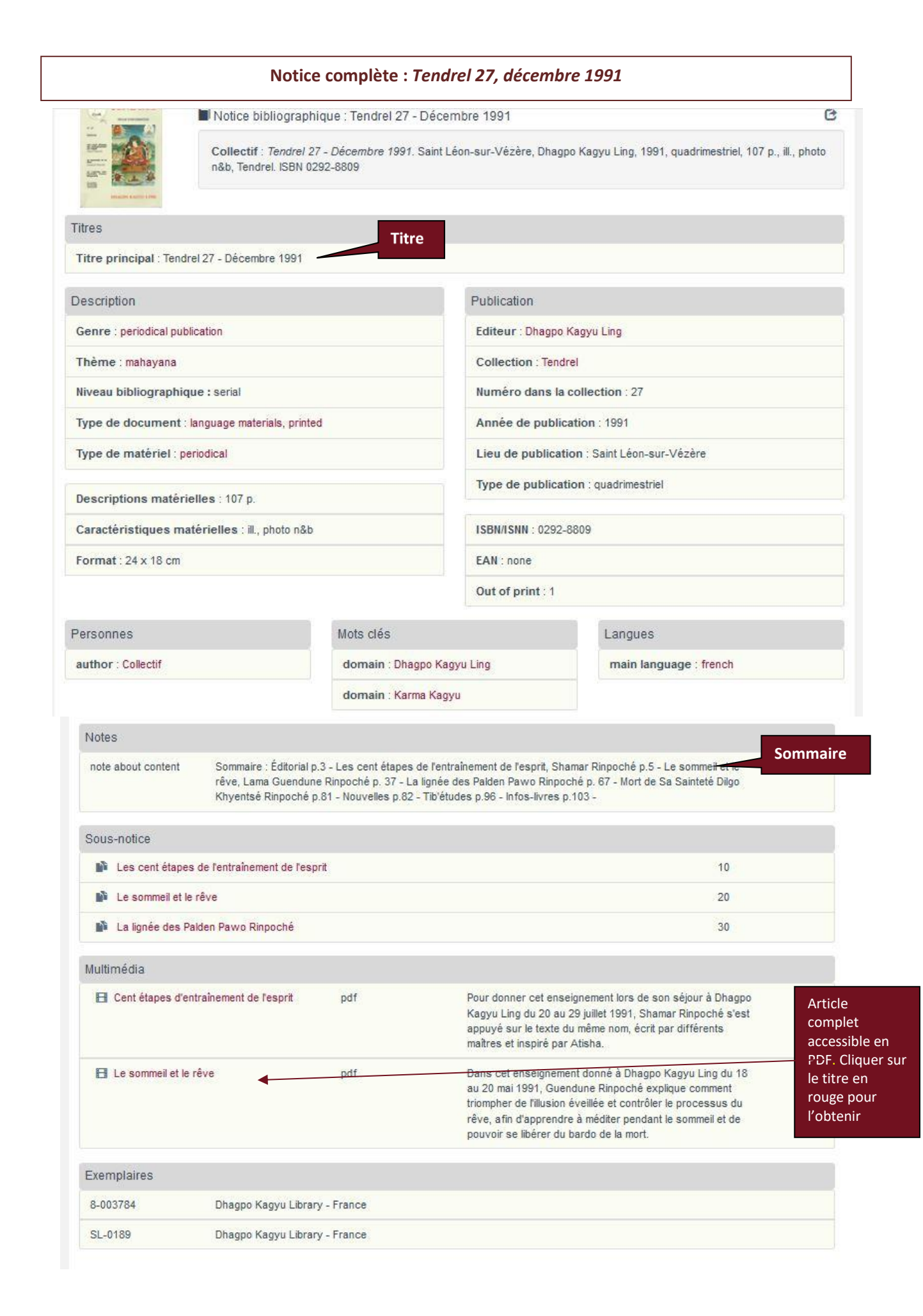

## **BASE DE DONNEES - RECHERCHE MULTI-CRITERES**

Cliquer ici

Pour une recherche plus précise par titre, auteur, sujet, support... Exemple : Rechercher un enseignement audio de Lama Jigmé Rinpoché

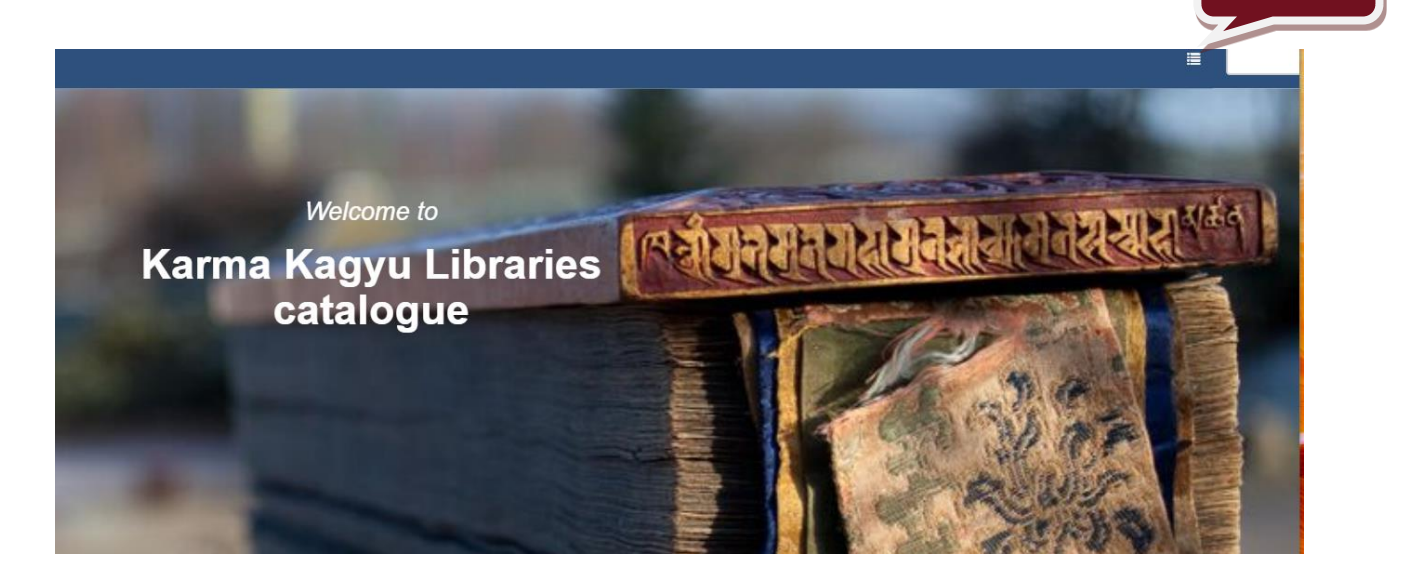

|            | Puis cliquer ici                                                                                                    |
|------------|----------------------------------------------------------------------------------------------------|
| Predictive | Multi-criteria Database Natural language                                                                                                    |
| Predict    | tive search                                                                                                    |
| Type here  | re Help                                                                                                    |
| Predict    | tive search Help                                                                                                    |
| • Prec     | dicitve search : Type at least one character in the search bar. Choose in the list and hit enter. The result number in the list is limited to 100. |
| Sea        | Irch all entities in the all database except in the notes                                                                                          |
| • Rec      | cherche prédictive : Taper au moins un caractère dans la barre de recherche. Choisir dans la liste et cliquer « entrée ». Le nombre de résultat    |
| prop       | posé dans la liste est limité à 100 Recherche dans toute la base de données sauf dans les notes                                                    |

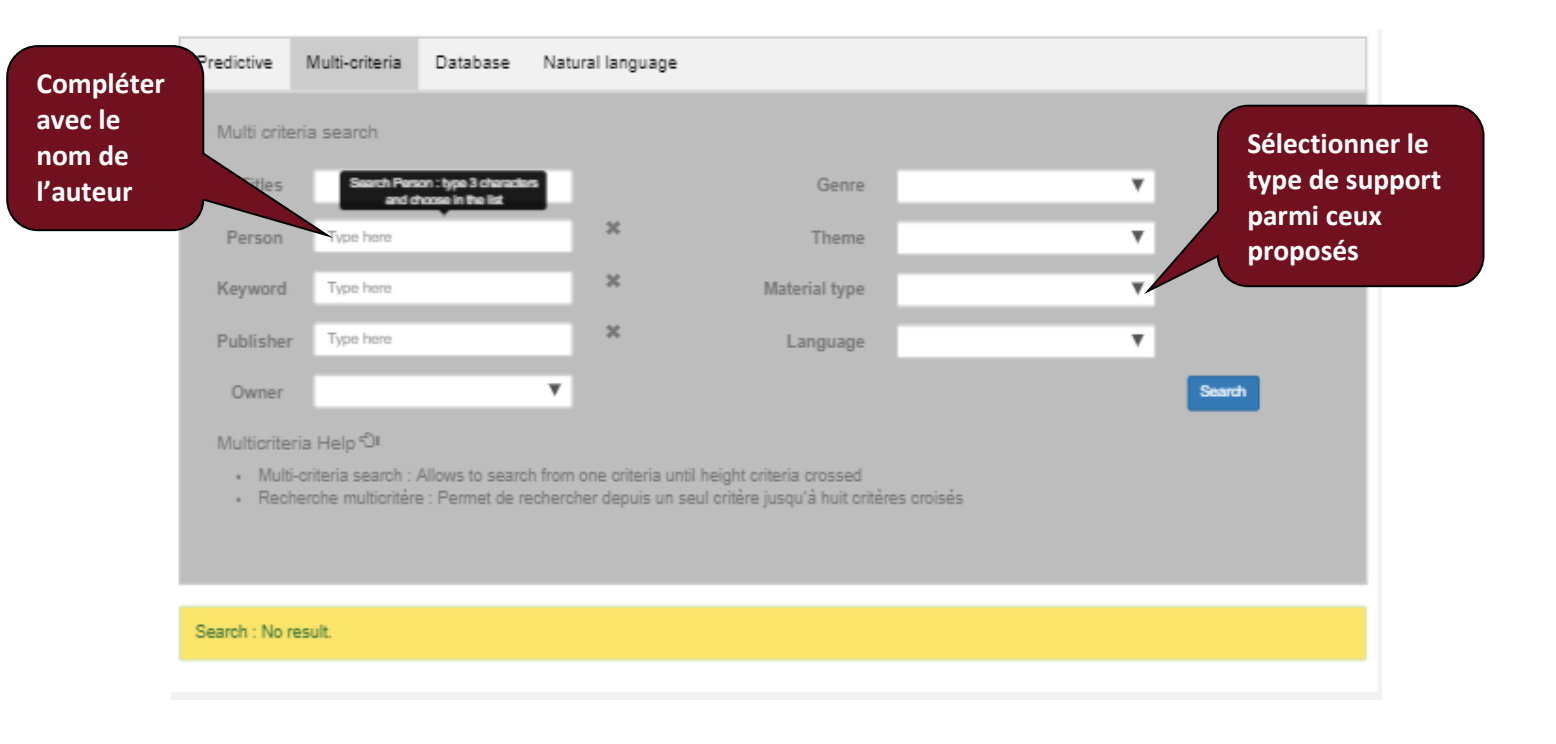

| Predictive                             | Multi-criteria                            | Database                           | Natural language                             | 2                                                                  |            |     |                   |
|----------------------------------------|-------------------------------------------|------------------------------------|----------------------------------------------|--------------------------------------------------------------------|------------|-----|-------------------|
| Multi crite                            | eria search                               |                                    |                                              |                                                                    |            |     |                   |
| Titles                                 |                                           |                                    |                                              | Genre                                                              |            | Ŧ   |                   |
| Person                                 | Type here<br>Lama Jigmé R                 | Rinpoché                           | ×                                            | Theme                                                              |            | T   |                   |
| Keyword                                | Type here                                 |                                    | ×                                            | Material type                                                      | audio CD   | Y   |                   |
| Publisher                              | Type here                                 |                                    | ×                                            | Language                                                           |            | Ŧ   | Cliquer ici       |
| Owner                                  |                                           |                                    | ٣                                            |                                                                    |            | See | pour<br>lancer la |
| Multicrite                             | ria Help 🕤                                |                                    |                                              |                                                                    |            |     | recherche         |
| <ul> <li>Mult</li> <li>Recl</li> </ul> | i-criteria search :<br>herche multicritèr | Allows to searc<br>e : Permet de n | h from one criteria u<br>echercher depuis un | intil height criteria crossed<br>seul critère jusqu'à huit critère | es croisés |     |                   |
| Search : No r                          | result.                                   |                                    |                                              |                                                                    |            |     |                   |
|                                        |                                           |                                    |                                              |                                                                    |            |     |                   |

| Predictive                            | Multi-criteria                                                                                                    | Database Natural languag                                                                                 | e                                                                                                    |                                                                                                    |                  |
|---------------------------------------|----------------------------------------------------------------------------------------------------|----------------------------------------------------------------------------------------------------|----------------------------------------------------------------------------------------------------|----------------------------------------------------------------------------------------------------|------------------|
| Multi crit                            | eria search                                                                                                    |                                                                                                    |                                                                                                    |                                                                                                    |                  |
| Titles                                |                                                                                                    |                                                                                                    | Genre                                                                                                    | ٣                                                                                                   |                  |
| Person                                | Type here                                                                                                    | *                                                                                                    | Theme                                                                                                    | T                                                                                                   |                  |
| Keyword                               | Type here                                                                                                    | ×                                                                                                    | Material type                                                                                                    | audio CD 🛛 🔻                                                                                        |                  |
| Publishe                              | r Type here                                                                                                    | ×                                                                                                    | Language                                                                                                    | T                                                                                                   |                  |
| Owner                                 |                                                                                                    | Ŧ                                                                                                    |                                                                                                    |                                                                                                    | Search           |
| Multicrite                            | eria Help 🗇                                                                                                    |                                                                                                    |                                                                                                    |                                                                                                    |                  |
| <ul> <li>Mult</li> <li>Rec</li> </ul> | i-criteria search :<br>herche multicritère                                                                                                    | Allows to search from one criteria<br>e : Permet de rechercher depuis u                                  | until height criteria crossed<br>1 seul critère jusqu'à huit critèr                                                          | es croisés                                                                                          | Cliquer sur le   |
|                                       |                                                                                                    |                                                                                                    |                                                                                                    |                                                                                                    | pour accéder au  |
| Search - 00 /                         | (recults)                                                                                                    |                                                                                                    |                                                                                                    |                                                                                                    | descriptif de la |
| Search . 60 (                         | (1990)                                                                                                    |                                                                                                    |                                                                                                    |                                                                                                    | notice           |
| •                                     |                                                                                                    | La force des souhaits (a<br>Lama Jigme Rinpoche,<br>oda, conférence à Paris I                            | udio)<br>Lama Puntso : La force des s<br>e 10 octobre 2008. ISBN none                                                        | ouhaits (audio). Paris, 2008, 2 CD,                                                                 |                  |
|                                       | And the set of the set of the set                                                                                                    | La voie de l'engagemen<br>Lama Jigme Rinpoche,<br>Vézère, Dhagpo Kagyu L<br>22 au 28 avril 2006. ISBN    | t (audio)<br>Lama Puntso : La voie de l'en<br>ing, 2006, 1 CD, mp3, enseign<br>I none                                        | gagement (audio). St Léon sur<br>ement à Dhagpo Kagyu Ling du du                                    |                  |
| •                                     | An particular<br>An particular<br>terreturner<br>terreturner<br>t | Dkags po thar rgyan (ka<br>Lama Jigme Rinpoche,<br>samsara) (audio). St Léo<br>à la salle du Moustier du | rma et structure du samsara<br>Cécile Ducher : Dkags po tha<br>n sur Vézère, Dhagpo Kagyu L<br>30 septembre au 03 octobre 21 | ) (audio)<br>r rgyan (karma et structure du<br>ing, 2008, 1 CD, mp3, enseignement<br>008. ISBN none |                  |

| Lama Jigme Rinpoche, Lama Puntso : La force des souhalts (audio). Paris, 2006, 2 CD, cda, conférence à Paris le 10 octobre 2006. ISBN none         Titres         Titre principal : La force des souhaits (audio)         Description         Genre : conférence proceedings / recordings         Thème : vajrayana         Niveau bibliographique : monography         Type de document : sourd recordings, non musical performance         Type de materiel : audio CD         Descriptions materielles : 2 CD         Caracteristiques materielles : cda         Format : 14x12cm         Personnes         author : Lama Jigme Rinpoche         author : Lama Jigme Rinpoche         subject : conseil pour le quotiden         Notes         note for catalogue       conférence à Paris le 10 octobre 2008                                                                                                    |  |
|----------------------------------------------------------------------------------------------------|--|
| Titres Titre principal : La force des souhaits (audio)  Description Genre : conference proceedings / recordings Theme : vajrayana Niveau bibliographique : monography Type de document : sound recordings, non musical performance Type de materiel : audio CD  Descriptions materielles : 2 CD Caracteristiques materielles : cda Format : 14x12cm  Personnes author : Lama Jigne Rinpoche translator : Lama Puntso  Notes Notes No |  |
| Thre principal : La force des souhaits (audio)     Description   Genre : conference proceedings / recordings   Thème : vajrayana   Niveau bibliographique : monography   Type de document : sound recordings, non musical performance   Type de document : sound recordings, non musical performance   Type de materiel : audio CD   Descriptions materielles : 2 CD   Caracteristiquee materielles : cda   Format : 14x12cm     Mots clés   author : Lama Jigme Rinpoche   translator : Lama Puntoo     Mots clés   subject : prière de souhait   subject : conseil pour le quotidien     Notes     Notes                                                                                                    |  |
| Description   Genre: conference proceedings / recordings   Thème: vajrayana   Niveau bibliographiqué : monography   Type de document : sound recordings, non musical performance   Type de materiell: audio CD   Descriptione materielles : 2 CD   Caractéristiquee materielles : 2 CD   Caractéristiquee materielles : 2 CD   Personnes   author : Lama Jigme Rinpoche   tranelator : Lama Puntso     Mots clés   subject : prière de souhait   eubject : prière de souhait   eubject : prière de souhait   second language : english   second language : french                                                                                                    |  |
| Genre : conference proceedings / recordings   Thème : vajrayana   Niveau bibliographique : monography   Type de document : sound recordings, non musical performance   Type de matériell : audio CD   Descriptions matérielles : 2 CD   Caracteristiques matérielles : cda   Format : 14x12cm     Mots clés   subject : prière de souhait   author : Lama Jigme Rinpoche   translator : Lama Puntso     Notes     Notes     Notes for catalogue     conférence à Paris le 10 octobre 2008                                                                                                    |  |
| Thème : vajrayana   Niveau bibliographiqué : monography   Type de document : sound recordings, non musical performance   Type de matèriel : audio CD   Descriptions matèrielles : 2 CD   Caractérietiques matèrielles : 2 CD   Caractérietiques matèrielles : cda   Format : 14x12cm     Personnes   author : Lama Jigme Rinpoche   translator : Lama Puntso     Notes     Notes     Notes     Caractérietique     Caractérietique     Mots clés   Bubject : prière de souhait   Bubject : conseil pour le quotidien     Becond language : french                                                                                                    |  |
| Niveau bibliographique : monography Type de document : sound recordings, non musical performance Type de matériel : sudie CD  Descriptions matérielles : 2 CD Caractéristiques matérielles : 2 CD Caractéristiques matérielles : cda Format : 14x12cm  Personnes author : Lama Jigne Rinpoche tranelator : Lama Puntso  Notes Notes Notes Notes                                                                                                    |  |
| Type de document : sound recordings, non musical performance   Type de matèriell : audio CD   Descriptions matèrielles : 2 CD   Caractèristiques matèrielles : cda   Format : 14x12cm     Personnes   author : Lama Jigme Rinpoche   translator : Lama Puntso     Notes   Notes      Notes                                                                                                    |  |
| Type de matèriei : audio CD  Descriptions matèrieilles : 2 CD  Caractèristiques matèrieilles : cda  Format : 14x12cm  Personnes author : Lams Jigme Rinpoche translator : Lams Puntso  Notes  Notes  Notes  Notes  Personnes conférence à Paris le 10 octobre 2006                                                                                                    |  |
| Descriptions matérielles : 2 CD Caractéristiques matérielles : 2 CD Caractéristiques : 2 CD Caractéristiques : 2 CD Caractéristiques : 2 C |  |
| Caractéristiques matérielles : cda Format : 14x12cm Personnes author : Lama Jigme Rinpoche translator : Lama Puntso Notes Notes note for catalogue conférence à Paris le 10 octobre 2006                                                                                                    |  |
| Format : 14x12cm         Personnes       Mots clés       Langues         author : Lama Jigme Rinpoche       subject : prière de souhait       main language : english         translator : Lama Puntso       subject : conseil pour le quotidien       second language : french         Notes                                                                                                    |  |
| Personnes     Mots clés     Langues       author : Lama Jigme Rinpoche     subject : prière de souhait     main language : english       translator : Lama Puntso     subject : conseil pour le quotidien     second language : french                                                                                                    |  |
| author : Lama Jigme Rinpoche     subject : prière de souhait     main language : english       translator : Lama Puntso     subject : conseil pour le quotidien     second language : french                                                                                                    |  |
| translator : Lama Puntso eubject : conseil pour le quotidien second language : french<br>Notes<br>note for catalogue conférence à Paris le 10 octobre 2006                                                                                                    |  |
| Notes<br>note for catalogue conférence à Paris le 10 octobre 2006                                                                                                    |  |
| note for catalogue conférence à Paris le 10 octobre 2006                                                                                                    |  |
|                                                                                                    |  |
| Sous-notice                                                                                                    |  |
| Multimédia                                                                                                    |  |
| Exemplaires                                                                                                    |  |
| 0A-000140 Dhagpo Kagyu Library - France                                                                                                    |  |